## Payroll Loaded to a PreReviewed Statement

This report was designed in order to help identify any transactions that have been posted to a project statement once it has been Pre Reviewed. Use this report after notification of payroll loads in order to ensure the accuracy and integrity of the Pre review of the project statement.

1. From the reports menu, select "UKY Custom Reports" under the Category. Then select "Payroll loaded to a PreReviewed Statement" under Reports.

| K                                                                 |                                                                                                    | Welcome, Michael Jordan   Sign Out   Erter Search Oriteria                                                                                                    |
|-------------------------------------------------------------------|----------------------------------------------------------------------------------------------------|----------------------------------------------------------------------------------------------------|
| Home Confirm Manage                                               | Reports Administration Links                                                                                                    | System Alert Message 🔺                                                                                                    |
| ecrt Reporting                                                    |                                                                                                    | 0                                                                                                    |
| Category<br>Management<br>Payroll/CostShare<br>UKY Custom Reports | Reports           All Grants With ECs and GMs           List of Auto Approved Statements           List of Auto Approved Statements by Department           Payroll Loaded to a PreReviewed Statement           Projects with the Revise Payroll Loaded to achieve definition           Statements That Have Not Been Pre-Reviewed | Description       Image: A start of the start of the star |
| (                                                                 | <u> </u>                                                                                                    | > ( >                                                                                                    |
| Parameters Results Run Report                                     |                                                                                                    |                                                                                                    |

Use the parameters screen to choose the period of performance dates for the quarter that you would like to review.

| Parameters Results                | Customize    |
|-----------------------------------|--------------|
| Period of Performance Start Date: | [mm/dd/yyyy] |
| Period of Performance End Date:   | [mm/dd/yyyy] |
| Run Report                        |              |

**Note:** Period of Performance refers to standard quarters based on our current fiscal year. For example, quarter 1 for Fiscal year 2022 would be Period of Performance Start Date 07/01/2021 and Period of Performance End Date 09/30/2021.

- 3. Click Run Report
- 4. The report will generate on the results tab, and you will automatically be routed there. This will provide you with the Employee that was affected, grant number, department code, grant name, the payroll amount loaded, the period start and end dates, the payroll load date, and the date that the statement was pre reviewed. Please note that the report shows each transaction per individual that had payroll post after the statement was Pre Reviewed.